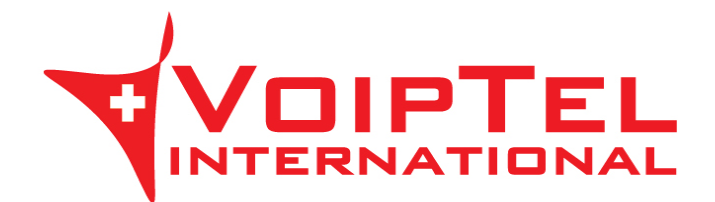

## Guida installazione e configurazione BRIA per Windows

## INSTALLAZIONE

1. Selezionare la lingua di installazione dell'applicativo e premere sul pulsante OK. Sulla successiva schermata premere sul pulsante Avanti.

| l'instal | nare la lingua da utilizzare durante<br>azione: |
|----------|-------------------------------------------------|
|          | a short here                                    |
|          |                                                 |
| Italia   | 0                                               |

2. Accettare i termini del contratto di licenza spuntando la relativa voce e premere il pulsante Avanti.

| Leggere attenta                                                                                                    | mente il contratto di lici                                                                                                    | enza                                                                                                    |                                                                                                    |
|----------------------------------------------------------------------------------------------------|----------------------------------------------------------------------------------------------------|----------------------------------------------------------------------------------------------------|----------------------------------------------------------------------------------------------------|
|                                                                                                    | CounterP                                                                                                    | ath Corporation                                                                                                    |                                                                                                    |
|                                                                                                    | End-User Li                                                                                                    | cense Agreement                                                                                                    |                                                                                                    |
| *IMPORTANT:<br>subscription with<br>subscription with<br>**IMPORTANT<br>Some mobile net<br>over their network<br>with VoIP. You<br>CounterPath Corp<br>by your carrier for | This is a softphone app<br>a SIP-based VoIP provid<br>VOIP OVER MOBILE<br>work operators may pr<br>ik and may also impose<br>agree to learn and abid<br>poration will not be hel<br>r use of VoIP over mobi | plication and not a VoIP se<br>der is required to make calls<br>/CELLULAR DATA NOTI<br>rohibit or restrict the use of<br>a additional fees, or other of<br>be by your cellular carrier's<br>Id liable for any charges, fe-<br>ile/cellular data.** | rvice. A SIP server or<br>*<br>CE<br>of VoIP functionality<br>harges in connection<br>network restrictions.<br>ss or liability imposed |
| 🗸 Accetto i termi                                                                                                    | ni del Contratto <mark>d</mark> i Licer                                                                                                    | nza                                                                                                    |                                                                                                    |

3. Verificare che le voci Creare un'icona sul desktop e Avvia l'applicazione all'avvio di Windows siano spuntate e premere il pulsante Avanti. Quindi confermare l'installazione premendo il pulsante Installa. Ad installazione terminata premere il pulsante Fine e troverete sul Desktop l'icona dell'applicazione.

| Cartella di destinazione<br>Scegliere Avanti per effettuare l'installazione nella cartella predefinita oppure<br>scenliere Cambiare per selezionare una cartella differente | ŝ         |
|----------------------------------------------------------------------------------------------------|-----------|
| Installa Bria 4 in:                                                                                                    | COUNTERPA |
| C:\Program Files (x86)\CounterPath\Bria 4\                                                                                                    |           |
| Cambia                                                                                                    |           |
| Creare un'icona sul desktop.                                                                                                    |           |
| Avvia l'applicazione all'avvio di Windows.     Crea un'icona nella barra di Avvio veloce.                                                                                   |           |
| Indietro                                                                                                    | Annulla   |

## CONFIGURAZIONE

1. Avviare l'applicazione Bria ed inserire un nuovo account VoIP cliccando su "Impostazioni account".

| Bria 4 -  |                                  |    | - × |
|-----------|----------------------------------|----|-----|
| Softphone | Visualizza Contatti Guida        |    |     |
| Offline   |                                  | مە | 34  |
| Ø 18      | <b>(</b> )                       |    | *** |
|           | Account non attivato.            |    |     |
|           | Accedere a: Impostazioni account |    |     |

- 2. Sotto il tab Account compilare i campi nel seguente modo:
  - Nome account: VoipTel
  - ID utente: numero Account VoIP o numero dell'utente Easy-VoipTel
  - Dominio: voip.swissvoiptel.ch oppure il nome a dominio del centralino Easy-VoipTel
  - Password: la password dell'Account VoIP o dell'utente Easy-VoipTel
  - Nome visualizzato: numero Account VoIP o numero dell'utente Easy-VoipTel
  - Nome autorizzazione: numero Account VoIP o numero dell'utente Easy-VoipTel

| Account SIP             | ×                                                 |  |  |  |  |
|-------------------------|---------------------------------------------------|--|--|--|--|
| Account Casella voca    | ale Topologia Presenza Storage Trasporto Avanzate |  |  |  |  |
| Nome account: VoipTe    |                                                   |  |  |  |  |
| Protocollo: SIP         |                                                   |  |  |  |  |
| _ Autorizza questo acco | unt per                                           |  |  |  |  |
| 🗸 Chiama                |                                                   |  |  |  |  |
| ☑ IM e presenza         | ☑ IM e presenza                                   |  |  |  |  |
| Dettagli utente         |                                                   |  |  |  |  |
| * ID utente:            | 123456                                            |  |  |  |  |
| * Dominio:              | voip.swissvoiptel.ch                              |  |  |  |  |
| Password:               | •••••                                             |  |  |  |  |
| Nome visualizzato:      | 123456                                            |  |  |  |  |
| Nome autorizzazione:    | 123456                                            |  |  |  |  |

3. Sotto il tab Casella vocale inserire il valore 777 sulla voce Numero per attivare il controllo della casella vocale e confermare le modifiche premendo il pulsante OK.

| Account SIP                                                |          | ×        |
|------------------------------------------------------------|----------|----------|
| Account Casella vocale Topologia Presenza Storage T        | rasporto | Avanzate |
| ✓ Controlla casella vocale                                 |          |          |
| Numero per attivare il controllo della casella vocale: 777 |          |          |
| Numero per l'invio di chiamate alla casella vocale:        |          |          |
| Invia chiamate a casella vocale se senza risposta per: 0   | second   | li       |
| Inoltro in corso                                           |          |          |
| Sempre a:                                                  |          |          |
| Quando al telefono, inoltra a:                             |          |          |
|                                                            |          |          |
|                                                            | ок       | Annulla  |

4. Cliccare sul menu Softphone quindi sul sottomenu Preferenze.

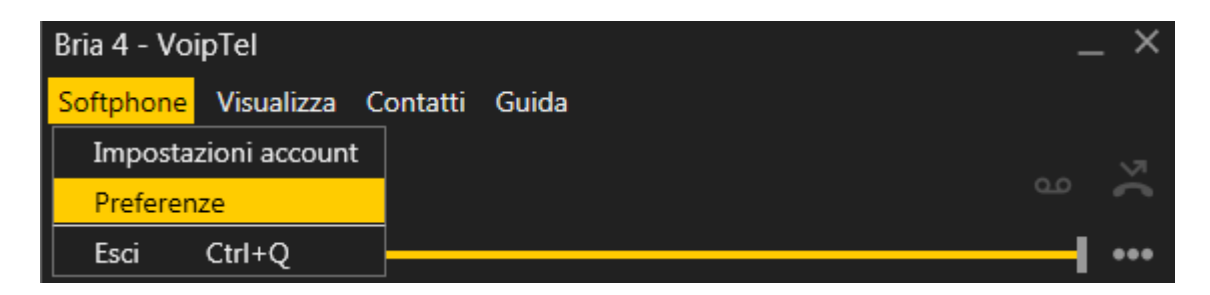

5. Verificare che la voce Avvio automatico all'avvio di Windows sia spuntata sotto la categoria Applicazione.

| Preferenze             | _ ×                                                                             |  |  |
|------------------------|---------------------------------------------------------------------------------|--|--|
| Applicazione           | Applicazione                                                                    |  |  |
| Avvisi e suoni         |                                                                                 |  |  |
| Privacy                | Preferenze generali                                                             |  |  |
| Dispositivi            | Lingue: Italiano 💌                                                              |  |  |
| Tasti di scelta rapida |                                                                                 |  |  |
| Codec audio            | Avvio automatico all'avvio di Windows                                           |  |  |
| Codec video            | ✓ Chiama subito non appena un numero di telefono viene selezionato              |  |  |
| Rubrica                | Attiva schermata di accesso                                                     |  |  |
| Chiamate               |                                                                                 |  |  |
| File & Schede Web      | <ul> <li>Metti in pausa iTunes quando effettuano o ricevono chiamate</li> </ul> |  |  |
|                        | Imposta Bria 4 come softphone predefinito.                                      |  |  |

6. Sotto la categoria Codec audio mantenere attivati solo i codec G.722, G.729 e G711 uLaw utilizzando le frecce centrali per abilitare/disabilitare i codec.

| Preferenze                |                                                                        |            |                 | _ ×     |  |
|---------------------------|------------------------------------------------------------------------|------------|-----------------|---------|--|
| Applicazione              | Codec audio                                                            |            |                 |         |  |
| Avvisi e suoni<br>Privacy | Codec                                                                  |            | Codec attivatos |         |  |
| Dispositivi               | BroadVoice32                                                           |            | G.722           |         |  |
| Tasti di scelta rapida    | G711 aLaw                                                              | >>         | G.729           |         |  |
| Codec audio               | ilbC                                                                   |            | G711 uLaw       |         |  |
| Codec video               | OPUS                                                                   | <<         |                 |         |  |
| Rubrica                   | SILK Narrowband                                                        |            |                 |         |  |
| Chiamate                  | SILK Super-Wideband                                                    |            |                 |         |  |
| File & Schede Web         | SILK Wideband                                                          |            |                 |         |  |
|                           | Selezionare un codec dagli elenchi sopra per visualizzare le proprietà |            |                 |         |  |
|                           | Descrizio                                                              | ne: G.722  |                 |         |  |
|                           | Intervallo velocità in bit (bps): 80000 - 80000                        |            |                 |         |  |
|                           | Fede                                                                   | ltà: 64000 |                 |         |  |
|                           | Ottima qualità (PES                                                    | (Q): 0.0   | 4.5             |         |  |
| Ripristina impostazi      | one predefinita                                                        |            | ок              | Annulla |  |